# 为C系列和E系列服务器配置思科IMC管理引擎

## 目录

简介 先决条件 要求 使用的组件 UCS C系列服务器 <u>UCS E 系列服务器</u> 最低固件版本 支持的PCiE卡 支持的虚拟机监控程序版本 背景信息 配置 部署思科IMC管理引擎 更改默认密码 <u>许可信息</u> 发现服务器 添加机架组 添加机架帐户 邮件设置配置 固件升级 将技术支持数据导出到远程服务器 验证 故障排除

# 简介

本文档介绍如何为C系列和E系列服务器配置思科集成管理控制器(IMC)管理引擎。

## 先决条件

## 要求

Cisco 建议您了解以下主题:

- 思科C系列服务器
- 思科E系列服务器

## 使用的组件

本文档中的信息基于以下软件和硬件版本:

- Internet Explorer 8 或更高版本
- Google Chrome 4.1或更高版本
- Firefox 3.5或更高版本
- Safari 4.0或更高版本(适用于Apple MAC或Microsoft Windows)
- •浏览器需要Adobe Flash Player插件版本11或更高版本。

### UCS C系列服务器

- 思科UCS C-220 M3
- 思科UCS C-240 M3
- 思科UCS C-220 M4
- 思科UCS C-240 M4
- 思科UCS C-22 M3
- 思科UCS C-24 M3
- 思科UCS C-420 M3
- 思科UCS C-460 M4

### UCS E 系列服务器

- 思科UCS E-140S M2
- 思科UCS E-160D M2
- 思科UCS EN120E M2
- 思科UCS EN120S M2
- 思科UCS E-180D M2
- 思科UCS E-140S M1
- 思科UCS E-140D M1
- 思科UCS E-160D M1
- 思科UCS E-140DP M1
- 思科UCS E-160DP M1

### 最低固件版本

### 服务器 最低固件版本

UCS C系列服务器 1.5(4) 及更高版本 UCS E 系列服务器 2.3.1 及更高版本

### 支持的PCiE卡

- 思科UCS虚拟接口卡(VIC)1225
- 思科UCS VIC 1225T

#### 支持的虚拟机监控程序版本

• ESXi 5.1

本文档中的信息都是基于特定实验室环境中的设备编写的。本文档中使用的所有设备最初均采用原 始(默认)配置。如果您使用的是真实网络,请确保您已经了解所有命令的潜在影响。

# 背景信息

思科IMC管理引擎是一个管理系统,允许您大规模管理机架式服务器。

您可以使用思科IMC管理引擎为机架安装服务器执行以下任务:

- 支持按组对服务器和摘要视图进行逻辑分组
- 收集服务器的资产
- •为服务器和组提供监控功能
- •固件管理,包括固件下载、升级和激活
- •管理独立服务器操作,包括电源控制、LED控制、日志收集、键盘/视频/鼠标(KVM)启动、 CIMC用户界面启动和电子邮件警报
- •基于角色的访问控制(RBAC),以限制访问和功能

## 配置

## 部署思科IMC管理引擎

1.完成以下步骤以部署思科IMC管理引擎。

步骤1.要从Cisco.com下载Cisco IMC管理引擎的zip文件,请导航至**Products > Servers-Unified** Computing > Integrated Management Controller(IMC)Supervisor,如图所示。

|                                                                      |                                                                                                    | Find: Product Name e.g. 2811                                                                                                    |
|----------------------------------------------------------------------|----------------------------------------------------------------------------------------------------|----------------------------------------------------------------------------------------------------|
| Products<br>Recently Used Products<br>My Added Devices<br>Add Device | Application Networking Services<br>Cisco Interfaces and Modules<br>Cloud and Systems Management<br>Collaboration Endpoints<br>Conferencing<br>Connected Safety and Security<br>Customer Collaboration<br>IOS and NX-OS Software<br>Optical Networking<br>Routers<br>Security<br>Servers - Unified Computing<br>Service Exchange<br>Storage Networking<br>Switches<br>Unified Communications<br>Universal Gateways and Access Servers<br>Video<br>Wireless | C800 Series<br>Integrated Management Controller (IMC)<br>Supervisor<br>UCS B-Series Blade Server Software<br>UCS C-Series Rack-Mount Standalone Server<br>Software<br>UCS C-Series Rack-Mount UCS-Managed Server<br>Software<br>UCS Central Software<br>UCS Director<br>UCS E-Series Software<br>UCS Express<br>UCS Infrastructure and UCS Manager Software<br>UCS Invicta Series Solid State Systems<br>UCS Management Partner Ecosystem Software<br>UCS Performance Manager<br>Virtual Application Container Services (VACS) |

步骤2.如图所示选择IMC Supervisor 1.0。

|                                                          |                                                                                                    | Find: Product Name e.g. 2811 |
|----------------------------------------------------------|----------------------------------------------------------------------------------------------------|------------------------------|
| Products                                                 | C800 Series                                                                                                    | IMC Supervisor 1.0           |
| Recently Used Products<br>My Added Devices<br>Add Device | Integrated Management Controller (IMC)<br>Supervisor<br>UCS B-Series Blade Server Software<br>UCS C-Series Rack-Mount Standalone Server<br>Software<br>UCS C-Series Rack-Mount UCS-Managed Server<br>Software<br>UCS Central Software<br>UCS Director<br>UCS E-Series Software<br>UCS Express<br>UCS Infrastructure and UCS Manager Software<br>UCS Invicta Series Solid State Systems<br>UCS Management Partner Ecosystem Software<br>UCS Performance Manager<br>Virtual Application Container Services (VACS) |                              |

## 步骤3.单击"**下载**",如图所示。

#### IMC Supervisor 1.0

| Search Expand All   Collapse All              | Release 1                                                                                                    |                |            | Add Devices                        |
|-----------------------------------------------|----------------------------------------------------------------------------------------------------|----------------|------------|------------------------------------|
| ✓ Latest                                      | File Information                                                                                                    | Release Date 🔻 | Size       |                                    |
| <ul> <li>All Releases</li> <li>▶ 1</li> </ul> | Cisco Integrated Management Controller Supervisor 1.0 (MD5 Checksum - 4<br>a2803e35b40b63c497e8d5371ab118e )<br>CIMCS_1_0_0_0_VMWARE_GA.zip | 24-NOV-2014    | 2705.08 MB | Download<br>Add to cart<br>Publish |

步骤4.要部署开放虚拟设备(OVA),请导航到**文件>部署OVF模**板,如图所示。

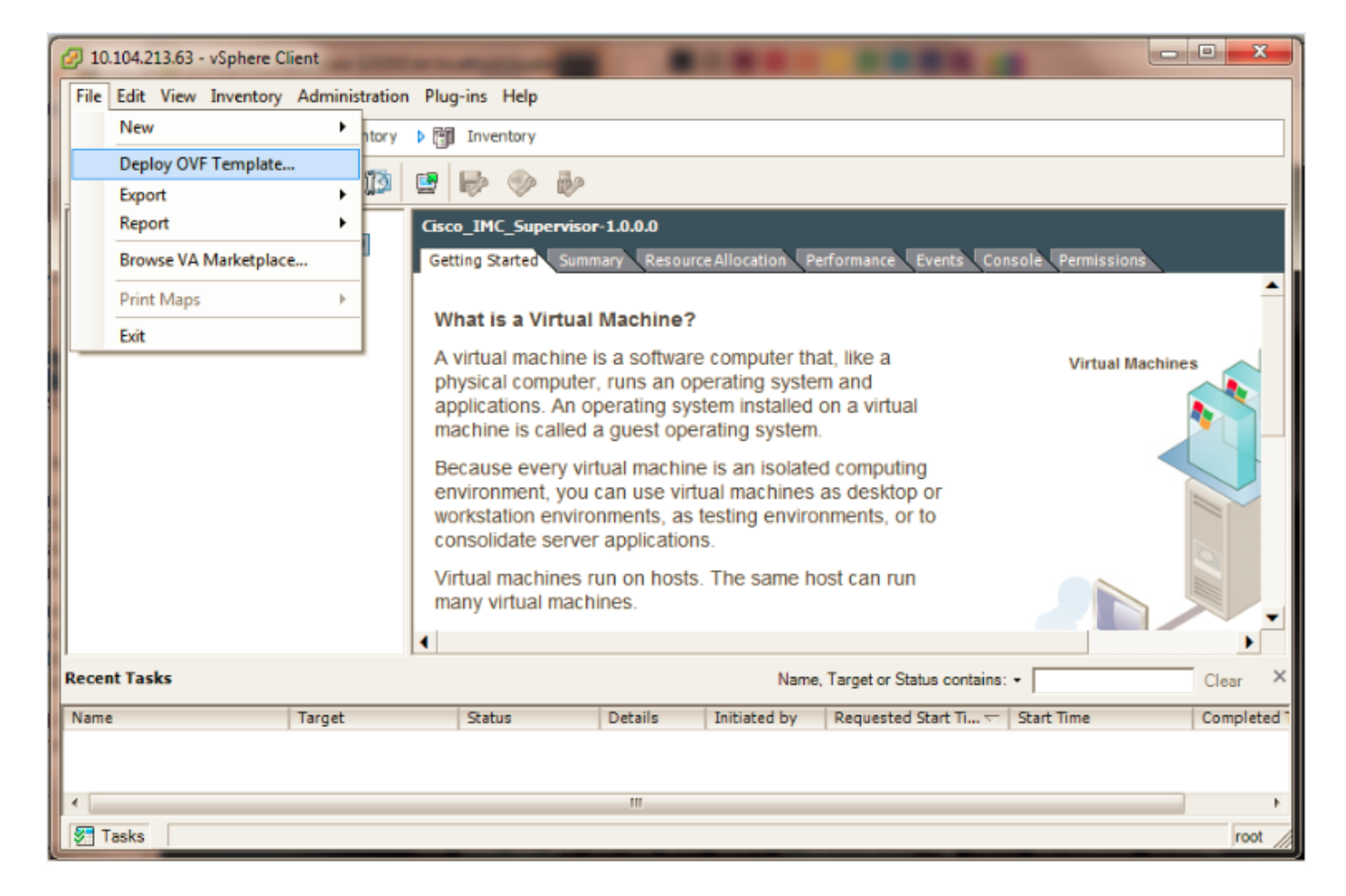

步骤5.继续逐步完成流程,以部署开放虚拟化格式(OVF)模板,如图所示。

| Deploy OVF Template                                                                                                    |                                                                                                    |
|----------------------------------------------------------------------------------------------------|----------------------------------------------------------------------------------------------------|
| Source<br>Select the source location.                                                                                                    |                                                                                                    |
| Source<br>OVF Template Details<br>End User License Agreement<br>Name and Location<br>Storage<br>Disk Format<br>Network Mapping<br>Ready to Complete | Deploy from a file or URL<br><u>VIMC Supervisor CIMCS 1.00.0 VMWARE GA cimcs 1.00.0.0v1</u> Browse<br>Enter a URL to download and install the OVF package from the Internet, or specify a<br>location accessible from your computer, such as a local hard drive, a network share, or a<br>CD/DVD drive. |

| OVF Template Details.         Source         OVF Template Details         End User License Agreement         Name and Location         Storage         Disk Format         Network Mapping         Ready to Complete         Download si:         Size on disk:         Description:         Description:         Deploy OVF Template         Name and Location         Specify a name and location for the deploy                                                                                                    | Cisco_IMC_Supervisor-1.0.0.0<br>1.0.0.0<br>Cisco Systems<br>No certificate present<br>ize: 2.6 GB<br>:: Unknown (thin provisioned)<br>100.0 GB (thick provisioned)<br>: Cisco IMC Supervisor - 1.0.0.0<br>Note: It is mandatory to reserve vCPU and Memory as recommended by |
|----------------------------------------------------------------------------------------------------|----------------------------------------------------------------------------------------------------|
| Source       OVF Template Details       Product:         End User License Agreement       Version:       Version:         Name and Location       Vendor:       Product:         Disk Format       Vendor:       Product:         Network Mapping       Publisher:       Download size         Ready to Complete       Download size       Size on disk:         Download Size       Description:       Description:         Deploy OVF Template       Name and Location       Specify a name and location for the deploy | Cisco_IMC_Supervisor-1.0.0.0<br>1.0.0.0<br>Cisco Systems<br>No certificate present<br>ize: 2.6 GB<br>:: Unknown (thin provisioned)<br>100.0 GB (thick provisioned)<br>: Cisco IMC Supervisor - 1.0.0.0<br>Note: It is mandatory to reserve vCPU and Memory as recommended by |
| Deploy OVF Template<br>Name and Location<br>Specify a name and location for the deploy                                                                                                    | Installation and Deployment guide.                                                                                                    |
|                                                                                                    | ιyed template                                                                                                    |
| Source       Name:         OVF Template Details       Cisco_IMC_S         End User License Agreement       The name car         Name and Location       The name car         Storage       Disk Format         Network Mapping       Ready to Complete                                                                                                    | Supervisor-1.0.0.0<br>an contain up to 80 characters and it must be unique within the inventory folder.                                                                                                    |

Deploy OVF Template Storage Where do you want to store the virtual machine files? Select a destination storage for the virtual machine files: Source 
 Name
 Drive Type
 Capacity
 Provisioned
 Free
 Type
 Thin Provisioning
 Access
 OVF Template Details End User License Agreement Supported Single host datastore1 (1) Non-SSD 63.25 GB 5.15 GB 58.29 GB VMFS5 Name and Location datastore1 (3) Supported Non-SSD 63.25 GB 971.00 MB 62.30 GB VMFS5 Single host Storage Disk Format Network Mapping Ready to Complete Disable Storage DRS for this virtual machine

## 在"磁**盘格式**"窗格中,选择一个单选按钮,然后单击**"下**一步",如图所示。

- •精简调配 在将数据写入磁盘时按需分配存储
- •密集调配延迟归零 以立即以密集格式分配存储
- 密集调配急切置零 以便以密集格式分配存储。使用此选项创建磁盘可能需要更长的时间

| ć | Deploy OVF Template                             | Region rep                     | 3 > | 3 |
|---|-------------------------------------------------|--------------------------------|-----|---|
|   | <b>Disk Format</b><br>In which format do you wa | nt to store the virtual disks? |     |   |
| ſ | Source<br>OVE Template Details                  | Datastore: datastore1(1)       |     |   |
|   | End User License Agreement<br>Name and Location | Available space (GB): 58.3     |     |   |
|   | Disk Format                                     |                                |     |   |
|   | Network Mapping                                 | C Thick Provision Lazy Zeroed  |     |   |
|   | Ready to Complete                               | C Thick Provision Eager Zeroed |     |   |
|   |                                                 | Thin Provision                 |     |   |
|   |                                                 |                                |     |   |
|   |                                                 |                                |     |   |

步骤6.为虚拟机(VM)网络选择适当的端口组,如图所示。

| 🕖 Deploy OVF Template                                                             | Napisa Map                                             |                                                |  | x |
|-----------------------------------------------------------------------------------|--------------------------------------------------------|------------------------------------------------|--|---|
| Network Mapping<br>What networks should the de                                    | eployed template use?                                  |                                                |  |   |
| Source<br>OVF Template Details<br>End User License Agreement<br>Name and Location | Map the networks used in this OVF template to networks | vorks in your inventory<br>DestinationNetworks |  |   |
| Storage<br>Disk Format<br>Network Mapping<br>Ready to Complete                    | Network 1                                              | VM Network                                     |  |   |

步骤7.单击"**完成**",如图所示。

| 🕗 Deploy OVF Template                                                                                                    | Region may                                                                                                    |                                                                                                    |
|----------------------------------------------------------------------------------------------------|----------------------------------------------------------------------------------------------------|----------------------------------------------------------------------------------------------------|
| Ready to Complete<br>Are these the options you w                                                                                                    | want to use?                                                                                                    |                                                                                                    |
| Source<br>OVF Template Details<br>End User License Agreement<br>Name and Location<br>Storage<br>Disk Format<br>Network Mapping<br>Ready to Complete | When you dick Finish, the deployment<br>Deployment settings:<br>OVF file:<br>Download size:<br>Size on disk:<br>Name:<br>Host/Cluster:<br>Datastore:<br>Disk provisioning:<br>Network Mapping: | t task will be started.<br>C:\Users\mohammhu\Desktop\IMC Supervisor\CIMCS_1_0_0_VMWARE_GA\dmcs_1_0<br>2.6 GB<br>Unknown<br>Cisco_IMC_Supervisor-1.0.0.0<br>localhost.<br>datastore1 (1)<br>Thin Provision<br>"Network 1" to "VM Network" |
|                                                                                                    |                                                                                                    |                                                                                                    |
| Help                                                                                                    |                                                                                                    | < Back Finish Cancel                                                                                                    |

步骤8.打开VM的控制台并接**受许**可协议,如图所示。

| 🕜 Ci | sco_IM | C_Superviso      | r-1.0.0.0               | 0 on lo        | calhos       | st.local     | domaiı        |                                                                                                    |
|------|--------|------------------|-------------------------|----------------|--------------|--------------|---------------|----------------------------------------------------------------------------------------------------|
| File | View   | VM               | 1                       | Ø              | 6724         |              |               | <b>黑</b> 夜                                                                                                    |
|      |        |                  |                         |                | μ            |              | V             |                                                                                                    |
|      |        |                  |                         |                |              |              |               |                                                                                                    |
|      |        |                  |                         |                |              |              |               |                                                                                                    |
|      |        | IMPORT           | ANT:                    | PLE            | ÌSE          | READ         | THI           | S END USER LICENSE AGREEMENT CAREFULLY. IT IS VERY IMP                                                            |
|      |        | ORTANT<br>N APPR | THA]<br>OVED            | r yol<br>Soui  | J CH<br>RCE  | ECK<br>AND   | THAT<br>THAT  | YOU ARE PURCHASING CISCO SOFTWARE OR EQUIPMENT FROM A                                                             |
|      |        | CUSTOM           | ER")<br>R LI(           | HAU            | E BE<br>E AG | EN R<br>REEM | EGIS          | TERED AS THE END USER FOR THE PURPOSES OF THIS CISCO E<br>IF YOU ARE NOT REGISTERED AS THE END USER YOU HAVE NO   |
|      |        | LICEN            | SE TO                   |                | E TH         | E SC         | FTWA          | RE AND THE LIMITED WARRANTY IN THIS END USER LICENSE A                                                            |
|      |        | WNLOAD           | ING,                    | INS            | TALL         | ING          | OR U          | ISING CISCO OR CISCO-SUPPLIED SOFTWARE CONSTITUTES ACCE                                                           |
|      |        | PTA <b>N</b> CE  | OF 1                    | THIS           | AGR          | EEME         | NT.           |                                                                                                    |
|      |        | CISCO<br>TO LI   | SYSTI<br>CE <b>n</b> si | EMS,<br>E THI  | INC<br>IS S  | . OR<br>OFTW | ITS<br>IARE   | AFFILIATE LICENSING THE SOFTWARE ("CISCO") IS WILLING<br>TO YOU ONLY UPON THE CONDITION THAT YOU PURCHASED THE    |
|      |        | SOFTWA           | RE FF<br>S ENI          | ROM A          | AN A         | PPRO<br>ICEN | IVED<br>ISE A | SOURCE AND THAT YOU ACCEPT ALL OF THE TERMS CONTAINED<br>GREEMENT PLUS ANY ADDITIONAL LIMITATIONS ON THE LICENS   |
|      |        | E SET            | FORTH                   |                | AS           | UPPL         | EMEN          | TAL LICENSE AGREEMENT ACCOMPANYING THE PRODUCT, MADE A                                                            |
|      |        | com/go           | /tern                   | ns ((          |              | ECTI         | VELY          | THE "AGREEMENT"). TO THE EXTENT OF ANY CONFLICT BETWE                                                             |
|      |        | EN THE<br>EEMENT | TERF<br>, THE           | 15 UI<br>E SUI | F TH<br>PPLE | IS E<br>MENT | 'AL L         | ISER LICENSE AGREEMENT AND ANY SUPPLEMENTAL LICENSE AGR<br>ICENSE AGREEMENT SHALL APPLY. BY DOWNLOADING, INSTALLI |
|      |        | NG, OR<br>FROM A | USIN<br>N APH           | IG TI<br>PROVI | HE S<br>ED S | OFTL<br>OURC | IARE,<br>E AN | YOU ARE REPRESENTING THAT YOU PURCHASED THE SOFTWARE<br>ID BINDING YOURSELF TO THE AGREEMENT. IF YOU DO NOT AGR   |
|      |        | EE TO<br>SOFTWA  | ALL C<br>RE TO          | )F TH          | IE T         | ERMS<br>D (A | OF<br>N YO    | THE AGREEMENT, THEN CISCO IS UNWILLING TO LICENSE THE<br>U MAY NOT DOWNLOAD, INSTALL OR USE THE SOFTWARE, AND (   |
|      |        | B) YOU           | MAY                     | RETI           | JRN          | THE          | SOFT          | WARE (INCLUDING ANY UNOPENED CD PACKAGE AND ANY WRITTE                                                            |
|      |        | nore             | (0/                     | .,_            |              |              |               |                                                                                                    |
|      |        |                  |                         |                |              |              |               |                                                                                                    |
|      |        |                  |                         |                |              |              |               |                                                                                                    |

步骤9.完成后,输入**y**以配置静态IP,如图所示。

步骤10.如果要使用DHCP,请输入**n**以确保自动分配IP地址。

| 🕜 C  | isco_IN | IC_Sup | ervisor | -1.0.0. | 0 on lo | calho | st.local        | domai | n                  |             | -       |               |            |       | _        |  | - • × |
|------|---------|--------|---------|---------|---------|-------|-----------------|-------|--------------------|-------------|---------|---------------|------------|-------|----------|--|-------|
| File | View    | VM     |         |         |         |       |                 |       |                    |             |         |               |            |       |          |  |       |
|      |         |        | 6       | 1       | (A)     | 1     | R               | Ø     | <b>B</b> 2         |             |         |               |            |       |          |  |       |
|      |         | 1      |         |         |         |       | _               | -     | -                  |             |         |               |            |       |          |  |       |
|      |         |        |         |         |         |       |                 |       |                    |             |         |               |            |       |          |  |       |
|      |         |        |         |         |         |       |                 |       |                    |             |         |               |            |       |          |  |       |
|      |         |        |         |         |         |       |                 |       |                    |             |         |               |            |       |          |  |       |
|      |         |        |         |         | no      | t in  | mlu             | a n   | artnershin relatio | unshin hetu | leen Ci | isco and      | anu o      | ther  | comna    |  |       |
|      |         |        |         |         | 110     |       | "P 19           | ч р.  | a choronip retain  | Jught be tw |         | 1500 4114     | ang o      | 01101 | compa    |  |       |
|      |         |        |         |         | Do      | you   | agre            | e w   | ith the terms of t | the End Use | er Lice | ense Agre     | ement      | ?     |          |  |       |
|      |         |        |         |         | yes     | /no   | [no]            | l: y  | 25                 |             |         |               |            |       |          |  |       |
|      |         |        |         |         | Reg     | ener  | ratir           | ng s: | sh host keys       |             |         |               |            |       |          |  |       |
|      |         |        |         |         | ope     | nssl  | i-dae           | emon  | is stopped         |             |         |               | . <b>F</b> |       |          |  |       |
|      |         |        |         |         | Gen     | erat  | ing             | 22H   | I KSA host key:    |             |         |               | L          | UK    | 1        |  |       |
|      |         |        |         |         | Gen     | erat  | ing.            | 22H   | 2 NSA host keu:    |             |         |               | L<br>F     | 08    | 1        |  |       |
|      |         |        |         |         | Sta     | rtir  | , ring<br>na ss | shd : | s bon nost key.    |             |         |               | Г          | UK    | 1        |  |       |
|      |         |        |         |         | Rea     | ener  | atir            | na k  | eus for the root ( | iser        |         |               | -          |       | <u>ੱ</u> |  |       |
|      |         |        |         |         | Gen     | erat  | ing             | pub   | lic/private rsa ku | eu pair.    |         |               |            |       |          |  |       |
|      |         |        |         |         | Cre     | ated  | l dir           | ect   | ory '/root/.ssh'.  | 51          |         |               |            |       |          |  |       |
|      |         |        |         |         | You     | r id  | lenti           | ific  | ation has been say | ved in ∕roo | ot∕.ssl | h∕id_rsa.     |            |       |          |  |       |
|      |         |        |         |         | You     | r pu  | ublic           | : ke  | y has been saved   | in ∕root∕.s | sh∕id_  | _rsa.pub.     |            |       |          |  |       |
|      |         |        |         |         | The     | keu   | , fir           | iger  | print is:          |             | 00.1    | (0)           |            |       |          |  |       |
|      |         |        |         |         | a7:     | 34:1  | 07:18           | 1:89  | :aZ:Z7:3b:45:ab:90 | 5:72:97:7d: | f3:de   | rooteloc      | alhos      | t     |          |  |       |
|      |         |        |         |         | Gen     | erat  | ing             | 29T   | certificates for   | SICD IN /O  | pt/Omi  | Jare/etc/     | SICD       | ight  | End      |  |       |
|      |         |        |         |         | Thi     | 5 51  | rint            | is    | executed on first  | t boot onlu |         | ι/ Villwα1·C/ | C 6 6 / 1  | ranc  | ւրս      |  |       |
|      |         |        |         |         | Con     | figu  | iring           | st    | atic IP configura  | tion        |         |               |            |       |          |  |       |
|      |         |        |         |         | Do      |       | 112.24          | + + 0 | Configune statio   |             | ,       |               |            |       |          |  |       |
|      |         |        |         |         | DO      | you   | Want            | ι το  | configure static   | ir tyzni:   | • y_    |               |            |       |          |  |       |
|      |         |        |         |         |         |       |                 |       |                    |             |         |               |            |       |          |  |       |
|      |         |        |         |         |         |       |                 |       |                    |             |         |               |            |       |          |  |       |
|      |         |        |         |         |         |       |                 |       |                    |             |         |               |            |       |          |  |       |
|      |         |        |         |         |         |       |                 |       |                    |             |         |               |            |       |          |  |       |
|      |         |        |         |         |         |       |                 |       |                    |             |         |               |            |       |          |  |       |

步骤11.如果要使用静态IP地址,请输入y,然后系统提示您选择IPv4或IPv6。输入V4以配置 IPV4,然后输入图像中所示的信息:

• IP 地址网络掩码网关

注意:目前,仅支持IPv4以配置静态IP地址。

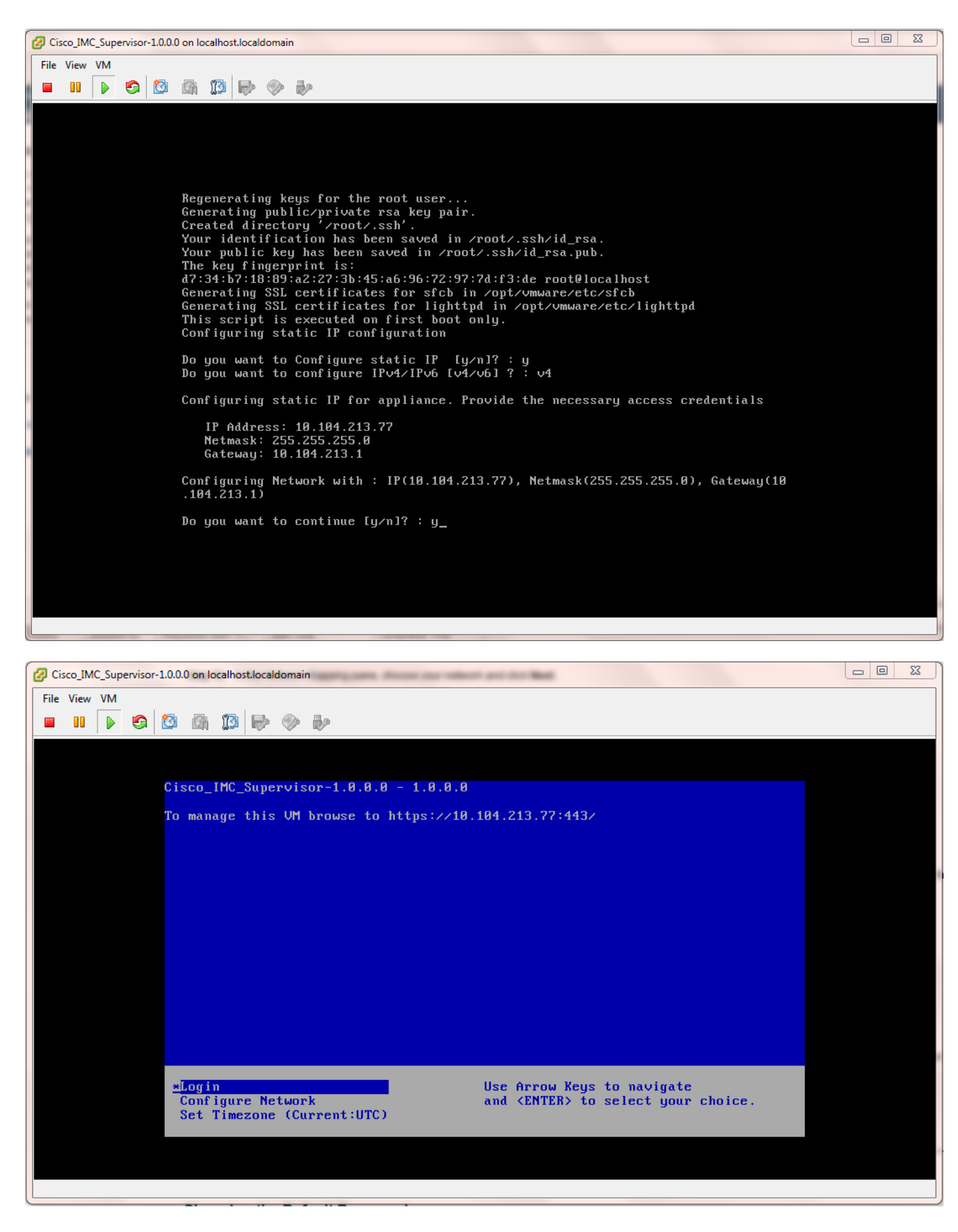

步骤12.设备启动后,将思科IMC管理引擎IP地址传输到支持的Web浏览器以访问登录页。

在"登录"(Login)页面中,**输入**admin作为用户名,**输入**admin作为密码。

**注意**:您可以在初次登录后更改管理员密码。

| ◆ ● https://10.104.213.77:443                                                       | ∀ <b>C</b> <sup>i</sup>                                                                                                    | Q. Search |
|-------------------------------------------------------------------------------------|----------------------------------------------------------------------------------------------------|-----------|
| 🧾 Most Visited 🗍 Getting Started 🤚 Cisco Dashboards 🔒 Common Tools Ы Internal Suppo | ort 📙 TAC-Tools 📆 B-Series - Tech Zone 🛄 Rebuild 6100 from scra                                                                           |           |
|                                                                                     |                                                                                                    |           |
|                                                                                     |                                                                                                    |           |
|                                                                                     |                                                                                                    |           |
|                                                                                     |                                                                                                    |           |
|                                                                                     |                                                                                                    |           |
|                                                                                     |                                                                                                    |           |
|                                                                                     |                                                                                                    |           |
|                                                                                     |                                                                                                    |           |
|                                                                                     | Cisco IMC Supervisor                                                                                                    |           |
|                                                                                     |                                                                                                    |           |
|                                                                                     | Username: admin                                                                                                    |           |
|                                                                                     | Password: •••••                                                                                                    |           |
|                                                                                     | Login                                                                                                    |           |
|                                                                                     |                                                                                                    |           |
|                                                                                     | © 1944 Circo Suctoms Inc. All rights second Circo the Circo Inco and Circo Suctoms                                                        |           |
|                                                                                     | are registered trademarks or trademarks of Cisco Systems, Inc. and/or its affiliates in the<br>United States and certain other countries. |           |
|                                                                                     |                                                                                                    |           |
|                                                                                     |                                                                                                    |           |
|                                                                                     |                                                                                                    |           |

### 更改默认密码

2.完成以下步骤以更改默认密码。

步骤1.导航至"管理">"用户"。

步骤2.单击Login Users选项卡。

步骤3.从用户列表中,选择要更改密码的用户角色,如图所示。

| Dashboard      | Systems ¥ Po   | icies 🔻 🛛 Admini | stration * Faurites     |                      |             |               |                |                  |         |
|----------------|----------------|------------------|-------------------------|----------------------|-------------|---------------|----------------|------------------|---------|
| Users          |                | 2                |                         |                      |             |               |                |                  |         |
| License Status | Login Users    | fine Us          | ers Login Page Branding | Authentication Prefe | 31 1049     | ntegration P  | assword Policy |                  |         |
| 🚯 Refresh      | 🖪 fevorite - 🍦 | Add 🔣 View       | 📄 Edit 🕌 Delete 🔰 G     | ihangePassword 🥠     | age Profi   | les 🛛 🁙 Manaj | pe Tag – 🌵 A   | id Tags 🛛 💥 Dele | te Tags |
| Login Users    |                |                  |                         |                      |             |               |                |                  |         |
| Login Name     | First Name     | Last Name        | AccessLevel             | User Group           | Contact Em  | Source        | Domain         | LDAP Accou       | Tags    |
| admin          |                |                  | 🔒 System Admin          |                      |             | Local         |                |                  |         |
| infraUser      |                |                  | 💄 System Admin          |                      |             | Local         |                |                  |         |
|                |                |                  |                         |                      |             |               |                |                  |         |
|                |                |                  |                         |                      | Change Pass | word          |                |                  |         |
|                |                |                  |                         |                      | New Passwo  | rd *****      | *****          | •                |         |
|                |                |                  |                         |                      | Confirm Pas | isword ****** | *****          | •                |         |
|                |                |                  |                         |                      |             |               | Sa             | ve Close         | 1       |

步骤4.指定新密码后,单击"保存"**,然**后单击**提交结**果上的"确定",如图所示。

| Change Password |                                 |       |  |  |  |  |  |
|-----------------|---------------------------------|-------|--|--|--|--|--|
| New Pass        | Submit Result                   | *     |  |  |  |  |  |
|                 | Password modified successfully. |       |  |  |  |  |  |
| Confirm P       | ОК                              | *     |  |  |  |  |  |
|                 | Save                            | Close |  |  |  |  |  |

## 许可信息

3.思科IMC管理引擎要求您拥有以下有效许可证:

- 思科IMC管理引擎基础许可证。
- 在思科IMC管理引擎基础许可证之后安装的思科IMC管理引擎批量终端启用许可证,如图所示。

| Dashboard Systen                                              | ns 🔻 Policies 🖲 | Administratio | n 🔻 🛛 Favorite | 5        |                                                                                          |  |  |  |
|---------------------------------------------------------------|-----------------|---------------|----------------|----------|------------------------------------------------------------------------------------------|--|--|--|
| License                                                       |                 |               |                |          |                                                                                          |  |  |  |
| License Keys License Utilization Resource Usage Data          |                 |               |                |          |                                                                                          |  |  |  |
| 🛞 Refresh 🔟 Favorite 🛛 🏶 Update License 🏽 🎒 Run License Audit |                 |               |                |          |                                                                                          |  |  |  |
| License Utilization                                           |                 |               |                |          |                                                                                          |  |  |  |
| License                                                       | Licensed Lin    | Available     | Used           | Status   | Remarks                                                                                  |  |  |  |
| CIMC SUP Base                                                 | 1               |               | 1              | Licensed |                                                                                          |  |  |  |
| Physical Servers                                              | 200             | 200           | 0              | Licensed | Licensed Limit = CIMC-SUP-B01(=2) * 100+ CIMC-SUP-B02(=0) * 250+ CIMC-SUP-B10(=0) * 1000 |  |  |  |

**注意:**除非您有这些许可证,否则无法执行将服务器分组到机架帐户等任务。

### 发现服务器

4.执行这些操作以发现服务器。

步骤1.导航至System > Physical Accounts > Discovered Devices,如图所示。

| uluilu C       | cisco IMC   | Supervisor                                         |
|----------------|-------------|----------------------------------------------------|
| Dashboard      | Systems 🔻   | Policies  Administration  Favorites                |
| Physical Accou | Inventory a | and Fault Status                                   |
| Rack Groups    | Physical Ac | counts<br>nts Discovered Devices Firmware Upgrades |

步骤2.单击Configure。

步骤3.在"发现配置条件"对话框中,可以创建新配置文件或编辑现有配置文件。

步骤4.创建新配置文件如图所示。

步骤5.在搜索条件中,您可以选择适当的方法来发现服务器。

步骤6.为本**例选择IP**地址列表。

| ditalte Cisco IMC Supervisor                                                                                                    |                                                                                                    |              |
|----------------------------------------------------------------------------------------------------|----------------------------------------------------------------------------------------------------|--------------|
| Dashbaard Systems • Administration • Pavor<br>Physical Accounts<br>[Liense Status ] Rack Groups ] Rack Accounts Geovered Device<br>@ Refresh [] Pavorite @ Configure (                                                                                                    | 2<br>Discovery Configuration Criteria                                                                                                    |              |
| Discovered Devices           Divice IP         Model         Version           Image: Control of the second second secon | Select Profile Internation IIP Address Range<br>Starting IP<br>Starting IP<br>Ending IP<br>IP Address Starting IP<br>Subret Mask Range<br>IP Address CSV File<br>Ending IP<br>IP Address List<br>Example: 12:0.0.X+X serX+1 (Note: Ensure there are no leading or trailing space<br>Use Credential Policy | Profile Name |
|                                                                                                    | Uter Name •<br>Password •<br>Protocol <u>https •</u><br>Port 443 •<br>Submit                                                                                                    | Close        |

步骤7.输入要发现的服务器的IP地址。

步骤8.输入您用于登录服务器的用户名和密码(CIMC凭证),如图所示。

| Dashboard System    | ns 🔻 Policies 👻 Ad  | dministration 🔻 | Favorites      |                                               |              |
|---------------------|---------------------|-----------------|----------------|-----------------------------------------------|--------------|
| Physical Accounts   |                     |                 |                |                                               |              |
| License Status Rack | Groups Rack Account | Discovered      | d Devices Firm | are Upgrades                                  |              |
| 🛞 Refresh 🔡 Favo    | orite 🛛 🌞 Configure | 🜸 Discover 🛛    | a Import 💥     | Discovery Configuration Criteria              |              |
| Discovered Devices  |                     |                 |                | Select Profile test 💌                         |              |
| Device IP           | Model               | Version         |                | Search Criteria IP Address List               |              |
| 10.76.78.44         |                     |                 | 🤪 Failed       |                                               |              |
| 10.76.78.68         | UCSC-C240-M3S2      | 2.0(3d)         | Success        | IP Addresses 10.76.78.44 *                    | 1            |
| 10.76.78.72         |                     |                 | 🤪 Failed       | Example: 12.1.0.1,12.1.0.2,12.1.0.3-20        | ,2           |
| 10.76.78.70         | UCSC-C22-M3S        | 1.5(5)          | Success        | Use Credential Policy                         | .4           |
|                     |                     |                 | _              |                                               |              |
|                     |                     |                 | _              | User Name admin *                             |              |
|                     |                     |                 |                | Password ************************************ |              |
|                     |                     |                 |                | Protocol https 💌                              |              |
|                     |                     |                 |                | Port 443                                      |              |
|                     |                     |                 |                |                                               |              |
|                     |                     |                 |                |                                               |              |
|                     |                     |                 |                |                                               |              |
|                     |                     |                 |                |                                               |              |
|                     |                     |                 |                |                                               |              |
|                     |                     |                 |                |                                               | Submit Close |
|                     |                     |                 |                |                                               |              |

步骤9.创建配置文件后,从下拉列表中单击**Discover**和Select Profile,如图所示。

| Dashboard System      | Policies 👻 🗛          | dministration $oldsymbol{v}$ | Favorites                       |                                                                       |
|-----------------------|-----------------------|------------------------------|---------------------------------|-----------------------------------------------------------------------|
| Physical Accounts     |                       |                              |                                 |                                                                       |
| License Status Rack G | iroups   Rack Account | Discovered                   | d Devices Firmware Upgrades     |                                                                       |
| 🛞 Refresh 🛛 🖪 Pavor   | rite 🛛 🌞 Configure    | 🌞 Discover 🤙                 | mport 💥 Delete Profile 🛛 🐥 Clea | r.                                                                    |
| Discovered Devices    |                       |                              |                                 |                                                                       |
| Device IP             | Model                 | Version                      | State                           | Status                                                                |
| 10.76.78.44           |                       |                              | 🤪 Failed                        | "Model R250-2480805 is not supported."                                |
| 10.76.78.68           | UCSC-C240-M352        | 2.0(3d)                      | Success                         | N/A                                                                   |
| 10.76.78.72           |                       |                              | 🤪 Failed                        | "Version is not supported. Only versions above 1.5(4) are supported." |
| 10.76.78.70           | UCSC-C22-M3S          | 1.5(5)                       | Success                         | N/A                                                                   |
|                       |                       |                              |                                 | Discover Devices                                                      |
|                       |                       |                              |                                 | Select Profile test<br>test test_1 test_4                             |

步骤10.选择适当的配置文件后,单击"提交"**,然**后单击**"**提交结果"上的"确定",如图所示。

|                  | Discover Devices        |       |
|------------------|-------------------------|-------|
|                  | Select Profile test 🔻   |       |
| Submit Result    | Submit                  | Close |
| Device discovery | initiated successfully. |       |

步骤11.如果配置文件中的设备不符合支持的最低标准,则未发现设备的原因如图所示的"状态"部分 所**列**。

| Dashboard Systems ▼ Policies ▼ Administration ▼ Favorites |                                                                               |         |          |       |  |                                                                       |        |  |
|-----------------------------------------------------------|-------------------------------------------------------------------------------|---------|----------|-------|--|-----------------------------------------------------------------------|--------|--|
| Physical Accounts                                         | Physical Accounts                                                             |         |          |       |  |                                                                       |        |  |
| License Status Rack G                                     | License Status Rack Groups Rack Accounts Discovered Devices Firmware Upgrades |         |          |       |  |                                                                       |        |  |
| 🛞 Refresh 🛛 🔝 Favori                                      | 🛞 Refresh 📑 Favorite 👙 Configure 👙 Discover 📑 Import 💢 Delete Profile 👙 Clear |         |          |       |  |                                                                       |        |  |
| Discovered Devices                                        |                                                                               |         |          |       |  |                                                                       |        |  |
| Device IP                                                 | Model                                                                         | Version |          | State |  | Status                                                                |        |  |
| 10.76.78.44                                               |                                                                               |         | 🥃 Failed |       |  | "Model R250-2480805 is not supported."                                | test   |  |
| 10.76.78.68                                               | UCSC-C240-M3S2                                                                | 2.0(3d) | Success  |       |  | N/A                                                                   | test_1 |  |
| 10.76.78.72                                               |                                                                               |         | 😝 Failed |       |  | "Version is not supported. Only versions above 1.5(4) are supported." | test_2 |  |
| 10.76.78.70                                               | UCSC-C22-M3S                                                                  | 1.5(5)  | Success  |       |  | N/A                                                                   | test_4 |  |
|                                                           |                                                                               |         |          |       |  |                                                                       |        |  |

5.在思科IMC管理引擎中添加新机架组时,请执行此过程。

步骤1.导航至Systems > Physical Accounts > Rack Groups。

步骤2.单击"创**建"**。

步骤3.在"创建机架组"框中指定组名和说明。

步骤4.单击"**创建**",如图所示。

| Dashboard Systems  Policies  Administration  Favorites         |                                      |
|----------------------------------------------------------------|--------------------------------------|
| Physical Accounts                                              |                                      |
| Rack Groups Rack Accounts Discovered Devices Firmware Upgrades |                                      |
| 🛞 Refresh 🔢 Favorite 🐁 Create 🚛 Hodify 💥 Delete                |                                      |
| Rack Groups                                                    |                                      |
| Group Name                                                     | Description                          |
| Default Group Default provided rack group                      |                                      |
|                                                                |                                      |
|                                                                | Create Rack Group                    |
|                                                                | Group Name Test_Servers              |
|                                                                | Description All test servers go here |
|                                                                | Create                               |
|                                                                |                                      |

#### 步骤5.创建后,组名必须显示,如图所示。

| Dashboard      | Systems 🔻 🛛 🖡     | Policies 🔻  | Administrati | ion 🔻 | Favorites     |  |  |  |  |
|----------------|-------------------|-------------|--------------|-------|---------------|--|--|--|--|
| Physical Accou | Physical Accounts |             |              |       |               |  |  |  |  |
| Rack Groups    | Rack Accounts     | Discove     | red Devices  | Firmw | vare Upgrades |  |  |  |  |
| 😵 Refresh      | 💷 Favorite 🛛 📍    | Create      | 👙 Modify     | 💥 De  | lete          |  |  |  |  |
| Rack Groups    | Rack Groups       |             |              |       |               |  |  |  |  |
| Group Name     |                   |             |              |       |               |  |  |  |  |
| Default Group  | Default provid    | ed rack gro | oup          |       |               |  |  |  |  |
| Test_Servers   | All test server   | s go here   |              |       |               |  |  |  |  |
|                |                   |             |              |       |               |  |  |  |  |

#### 添加机架帐户

6.在思科IMC管理引擎中添加新机架组时,请执行此过程。

步骤1: 从菜单栏中选择**系统**。

- 步骤 2 单击选项卡。
- 第3步: 单击。
- 第四步: 在创建帐户对话框中,填写以下字段:

字段 描述

机架帐户的描述性名称 字段 字段 机架安装服务器的IP地址 (可选) 机架帐户的说明 说明字段 (可选)如果已创建凭据策略,请选中此框以从下拉列表中选择策略。 复选框 如果选中此复选框 下拉列表 从下拉列表中选择策略 如果取消选中此复选框 机架安装服务器的登录ID 字段 密码字段 机架式服务器登录ID的密码 协议下拉列表 从列表中选择https或http 与所选协议关联的端口号 端口字段 机架组下拉列表 从列表中选择机架组。 (可选)帐户的联系人电邮地址 联系人字段 位置字段 (可选) 帐户的位置

步骤1.在机架组的下拉列表中,可以选择先前定义的**默认组**或组,如图所示。

步骤2.完成此操作后,指定的服务器必须位于您选择的机架组下。

| Dashboard Systems -                        | Policies ¥ Administration ¥ F  | avorites            |               |                       |              |                      |
|--------------------------------------------|--------------------------------|---------------------|---------------|-----------------------|--------------|----------------------|
| Physical Accounts                          |                                |                     |               |                       |              |                      |
| Rack Groups Rack Accou                     | nts Discovered Devices Firmwar | e Upgrades          |               |                       |              | 7                    |
| 🛞 Refresh 🛛 🔝 Favorite                     | 🗣 Add 🛛 💥 Delete               |                     | Create Accoun | t                     |              |                      |
| Rack Accounts                              |                                |                     | Account Name  | BGL-14-Floor1-Rack1   | •            |                      |
| Account Name                               | Account Type                   | Connection Stat     | Server IP     | 10.76.78.44           | •            | it Inventory Updated |
| BGL-14-Floor1-Rack3<br>BGL-14-Floor1-Rack2 | Cisco Rack Server              | Success     Success | Description   | C22M3                 | ]            | 6, 2014 06:21:12 UTC |
|                                            |                                |                     |               | Use Credential Policy | 1            | NY LOLY CONSILS OIL  |
|                                            |                                |                     |               |                       | 1.           |                      |
|                                            |                                |                     | User Name     |                       | ] *          |                      |
|                                            |                                |                     | Password      | ******                |              |                      |
|                                            |                                |                     | Protocol      | https -               |              |                      |
|                                            |                                |                     | Port          | 443 *                 |              |                      |
|                                            |                                |                     | Rack Group    | Default Group         |              |                      |
|                                            |                                |                     | Contact       | Default Group         | ]            |                      |
|                                            |                                |                     | Location      |                       | ]            |                      |
|                                            |                                |                     |               |                       | -            |                      |
|                                            |                                |                     |               |                       | Submit Close |                      |
|                                            |                                |                     |               |                       |              |                      |

### 邮件设置配置

7.执行此步骤以配置设置邮件。

步骤1.导航至Administration > Mail Setup。

步骤2.输入请求的详细信息。

| 步骤 | 图3.您可以选中Send | Test Email复选框, | 并检查您是否i | 己在您提供的电 | ,子邮件地址上 | 收到测试邮 |
|----|--------------|----------------|---------|---------|---------|-------|
| 件, | 如图所示。        |                |         |         |         |       |

| cisco Cisco IMC Supervi                      | sor                                                   |
|----------------------------------------------|-------------------------------------------------------|
| Dashboard Systems <b>v</b> Policies <b>v</b> | Administration  Favorites                             |
| System                                       |                                                       |
| System Information Mail Setup Sys            | stem Tasks User Roles Email Alert Rules               |
| Outgoing Email Server (SMTP)                 | 10.106.93.10 *                                        |
| Outgoing SMTP Port                           | 25 *                                                  |
| Outgoing SMTP User                           |                                                       |
| Outgoing SMTP Password                       |                                                       |
| Outgoing Email Sender Email Address          | mohammhu1@ciscolab.com *                              |
| Server IP Address                            | 10.104.213.77 *                                       |
| Test Email Address                           | ☑ Send Test Email<br>mohammhu2@ciscolab.com *<br>Save |

步骤4.然后必须接收测试邮件,如图所示。

| Dashboard Systems 🔻 Policies 🔻     | Administration <b>v</b> Favorites                 |                         |
|------------------------------------|---------------------------------------------------|-------------------------|
| System                             |                                                   |                         |
| License Status System Information  | Mail Setup System Tasks User                      | Roles Email Alert Rules |
| Outgoing Email Server (SMTP)       | 10.106.93.10                                      |                         |
| Outgoing SMTP Port                 | 25                                                |                         |
| Outgoing SMTP User                 | administrator                                     |                         |
| Outgoing SMTP Password             | ****                                              |                         |
| Outgoing Email Sender Email Addres | Submit Result                                     |                         |
| Server IP Address                  | Successfully updated mail settings.<br>succeeded. | Test email              |
|                                    | ок                                                |                         |

步骤5.在同一部分中,导航至"电子邮件警**报规则设置"**,然后选中"**启用警**报"复选框,如图所示。

**注意:**此时(使用Cisco IMC Supervisor的1.0版),仅支持关键和更高级别故障的通知。

|   | Dashboard        | Systems 🔻 Policies 🔻    | Admi    | nistration 🔻 | Favorites |         |                                       |              |
|---|------------------|-------------------------|---------|--------------|-----------|---------|---------------------------------------|--------------|
| - | System           |                         |         |              |           |         |                                       |              |
|   | System Informa   | tion Mail Setup Syste   | m Taski | s User Role  | Email Ale | rt Rule | s                                     |              |
|   | 🛞 Refresh 🛛      | 🖪 Favorite 🛛 🌞 Settings |         |              |           |         |                                       |              |
|   | Email Alert Rule | 16                      |         |              |           |         |                                       |              |
|   | Alert Level      | Email Addresses         |         | Severity     |           |         |                                       | Enabled      |
|   | SYSTEM           | moahmmhu@ciscolab.co    | m       | critical     | Yes       |         |                                       |              |
|   |                  |                         |         |              |           |         |                                       |              |
|   |                  |                         |         |              |           |         | Email Alert Rule Settings             |              |
|   |                  |                         |         |              |           |         | Email Addresses moahmmhu@ciscolab.com | •            |
|   |                  |                         |         |              |           |         | Severity critical                     |              |
|   |                  |                         |         |              |           |         | Inable Alert                          |              |
|   |                  |                         |         |              |           |         |                                       | Submit Close |

步骤6.如果系统遇到严重故障,您必须收到如图所示的邮件,前提是邮件设置正常。

| Server IP   | Host name            | Severity | Code  | Cause                    | Description                                                                                                    | Created                           | Affected<br>DN                                                |
|-------------|----------------------|----------|-------|--------------------------|----------------------------------------------------------------------------------------------------|-----------------------------------|---------------------------------------------------------------|
| 10.76.78.70 | bgl-sv-<br>c22-m3-01 | critical | F1007 | equipment-<br>inoperable | Storage<br>Virtual Drive<br>0 is<br>inoperable:<br>Check<br>storage<br>controller, or<br>reseat the<br>storage drive | Thu Dec<br>25<br>12:10:19<br>2014 | sys/rack-<br>unit-1/board<br>/storage-<br>SAS-SLOT-<br>2/vd-0 |

## 固件升级

8.在升级固件时,请执行此步骤。

步骤1.导航至Systems > Physical Accounts。

步骤2.单击选**项卡**。

步骤3.单击"配**置配置文件**"。

步骤4.在"下载**固件"**对话框中,可以创建新配置文件或编辑现有配置文件。

| 字段          | 描述                                   |
|-------------|--------------------------------------|
|             | 从下拉列表中选择 <b>New</b> 。                |
| 字段          | 配置文件的描述性名称。                          |
| 下拉列表        | 选择下列选项之一:                            |
|             | • 本地HTTP服务器 — .iso映像存储在本地思科IMC管理引擎中。 |
|             | • 网络路径 — .iso映像存储在网络中。               |
| 字段          | 输入您的思科登录用户名。                         |
| 字段          | 输入您的思科登录密码。                          |
| 复选框         | (可选)选中此复选框以启用代理配置并填写以下字段:            |
|             | • 主机名字段 — 输入代理配置的主机名                 |
|             | • 端口字段 — 输入代理配置的端口                   |
| 启用代理身份验证复选框 | (可选)选中此复选框以启用代理身份验证并填写以下字段:          |
|             | •代理用户名字段 — 输入代理身份验证的代理用户名            |
|             | • 代理密码字段 — 输入代理用户名的密码                |
| 平台下拉列表      | 从下拉列表中选择平台。                          |
| 下拉列表        | 从下拉列表中选择.iso映像。                      |
| · •         |                                      |

步骤5.配置新**配**置文件,如图所示。

| hysical Accounts      | 1                        |           |                  | 2                                      |                                                   |            |
|-----------------------|--------------------------|-----------|------------------|----------------------------------------|---------------------------------------------------|------------|
| Rack Groups Rack Acc  | ounts Discovered         | Devices 3 | rmware Upgrades  | <b>—</b>                               |                                                   |            |
| 🛞 Refresh 🛛 🔝 Favor   | ite 🛛 🁙 Configure P      | rofile 🦛  | pgrade Image 🛛 💥 | Delete Image 🛛 💢 Dele                  | te Profile 🛛 👙 Clear                              |            |
| Firmware Upgrades     |                          |           |                  | Download Firmware                      |                                                   |            |
| Type<br>Upgrade Image | Device IP<br>10.76.78.72 | Model     | Version N/A      | Select Profile<br>Profile Name         | <new>  upgrade_2.0</new>                          |            |
|                       |                          |           |                  | Download Option<br>User Name (cisco.co | Local HTTP Server  Local HTTP Server Network Path |            |
|                       |                          |           |                  | Password (cisco.com                    | Enable Proxy Configuration                        |            |
|                       |                          |           |                  |                                        | Enable Proxy Authentication                       |            |
|                       |                          |           |                  | Platform                               | <select></select>                                 |            |
|                       |                          |           |                  | Available Image                        | <b>•</b>                                          |            |
|                       |                          |           |                  |                                        | Co.                                               | hmit Class |

步骤6.为本例选择Network Path作为下载选项。(您有CIFS和NFS作为选项)

## 步骤7.单击"**提交**",如图所示。

| ysical Accounts        |               |               |                  |               |                                                                                        |
|------------------------|---------------|---------------|------------------|---------------|----------------------------------------------------------------------------------------|
| ack Groups Rack Accoun | ts Discovered | Devices Fir   | mware Upgrade    | 5             |                                                                                        |
| 🚱 Refresh 🛛 🔃 Favorite | 🌸 Configure P | rofile 🛛 🌞 Uş | ograde Image 🛛 🖇 | 🕻 Delete Imag | e 💥 Delete Profile 🛛 🙀 Clear                                                           |
| Firmware Upgrades      |               |               |                  |               | Download Firmware                                                                      |
| Type                   | Device IP     | Model         | Version          | Stat          | Select Profile Upgrade 2.0 💌                                                           |
| Jpgrade Image          | 10.76.78.72   |               | N/A              | FAILEC        | Download Option Network Path 💌 🚸                                                       |
|                        |               |               |                  |               | Server Type CIFS 💌 🔦                                                                   |
|                        |               |               |                  |               | Remote IP 10.76.78.180 *                                                               |
|                        |               |               |                  |               | Remote Share 10.76.78.180\iso\ucs\C-Series\HUU\<br>Example: NFS: /nfs, CIFS: sharename |
|                        |               |               |                  |               | Remote File Name ucs-c420-huu-1.5.7e.iso 🔷                                             |
|                        |               |               |                  |               | User Name bglsv                                                                        |
|                        |               |               |                  |               | Password *********                                                                     |
|                        |               |               |                  |               |                                                                                        |

步骤8.单击"升**级映像"**。

步骤9.单击**选择……** 以便选择要升级的服务器,如图所示。

| Dashboard        | Systems 🔻 Po   | licies 🔻 Adminis  | tration 🔻 🛛 Fav | orites    |               |                              |
|------------------|----------------|-------------------|-----------------|-----------|---------------|------------------------------|
| Physical Account | s              |                   |                 |           |               |                              |
| Rack Groups R    | lack Accounts  | Discovered Device | 5 Firmware      | Upgrades  |               |                              |
| 🛞 Refresh 🛛 📋    | 🗄 Favorite 🛛 🌞 | Configure Profile | 🐥 Upgrade In    | nage 🦛 De | lete Image  💥 | Delete Profile 🛛 🌞 Clear     |
| Firmware Upgra   | des            |                   |                 |           |               |                              |
| Туре             | Device IP      | Model             | Version         | State     | Status        |                              |
|                  |                |                   |                 |           |               |                              |
|                  |                |                   |                 |           |               |                              |
|                  |                |                   |                 |           |               | Upgrade Firmware             |
|                  |                |                   |                 |           |               | Select Profile Upgrade 2.0 V |
|                  |                |                   |                 |           |               |                              |
|                  |                |                   |                 |           |               | Select Servers Select +      |
|                  |                |                   |                 |           |               | Submit Class                 |
|                  |                |                   |                 |           |               | Submit Close                 |

## 步骤10.本示例选择一台服务器。

步骤11.单击"**选择**",如图所示。

| Dashboard Systems V Policies V Administration | on 🔻 Favorites    |                      |                    |             |             |              |               |
|-----------------------------------------------|-------------------|----------------------|--------------------|-------------|-------------|--------------|---------------|
|                                               |                   |                      |                    |             |             |              |               |
|                                               | Firmware Upgrades |                      |                    |             |             |              |               |
| 🛞 Refresh 🔝 Favorite 👙 Configure Profile 🁙    | Upgrade Image 📡   | Delete Image 💥 Delet | te Profile 🛛 👙 Cli | tar         |             |              |               |
|                                               | Select            |                      |                    |             |             |              |               |
| Type Device IP Model Ve                       |                   |                      |                    |             |             | 3            | 20            |
|                                               | Product Name      | Product ID           | Power State        | IP Address  | Description | Firmware Ver | Rack Group    |
|                                               | UCS C22 M3S       | bgl-sv-c22-m3-01     | 🥥 on               | 10.76.78.70 |             | 1.5(5)       |               |
|                                               | UCS C420 M3       | ucs-c420-m3          | 🥥 on               | 10.76.78.72 |             | 1.5(7e)      |               |
|                                               |                   |                      |                    |             |             |              |               |
|                                               | _                 |                      |                    |             |             |              |               |
|                                               |                   |                      |                    |             |             |              |               |
|                                               |                   |                      |                    |             |             |              |               |
|                                               |                   |                      |                    |             |             |              |               |
|                                               |                   |                      |                    |             |             |              |               |
|                                               |                   |                      |                    |             |             |              |               |
|                                               |                   |                      |                    |             |             |              |               |
|                                               |                   |                      |                    |             |             |              |               |
|                                               | Total 2 items     |                      |                    |             |             |              |               |
|                                               |                   |                      |                    |             |             |              | Select Cancel |

步骤12.显示所选服务器。

步骤13.单击"**提交**",如图所示。

| Upgrade Firmware                            |
|---------------------------------------------|
| Select Profile Upgrade_2.0 💌 *              |
| Select Servers Select BGL-14-Floor1-Rack2 * |
| Submit Close                                |

注意:如果升级思科IMC版本2.0(x),则必须更改默认思科IMC密码。

步骤14.要检查升级状态,请导航至"系统">"清单"和"故障状态",如图所示。

| uluilu C       | Cisco IMC   | Supervisor                                 |  |
|----------------|-------------|--------------------------------------------|--|
| Dashboard      | Systems 🔻   | Policies  Administration  Favorites        |  |
| Physical Accou | Inventory a | and Fault Status                           |  |
| Rack Groups    | Rack Accou  | Tits Discover eu Devices Firmware Upgrades |  |

步骤15.展开Rack Groups,选择之前将服务器填充到的相应组。

步骤16.单击"机架式服务器"并选择适当的服务器。

步骤17.完成此操作后,必须弹出另一行,其中包含远程选项。

步骤18.从此**行单**击"KVM控制台",您可以看到升级的操作,如图所示。

| Dashboard Systems  Po                        | licies 🔻 🛛 Adminis                       | stration V Favorites                                                                             |                  |             |                |              |             |            |             |              |
|----------------------------------------------|------------------------------------------|--------------------------------------------------------------------------------------------------|------------------|-------------|----------------|--------------|-------------|------------|-------------|--------------|
| Inventory and Fault Status for Default Group |                                          |                                                                                                  |                  |             |                |              |             |            |             |              |
| Q                                            | Summary Rack Servers Faults More Reports |                                                                                                  |                  |             |                |              |             |            |             |              |
| 🔻 🦺 Rack Groups                              | 😵 Refresh [                              | 😚 Refresh 🔃 Favorite 🌞 Power ON 🌞 Power OFF 🌞 Shut Down 🌞 Hard Reset 🌞 Power Cycle 🌞 KVM Console |                  |             |                |              |             |            |             |              |
| A Default Group                              | Pack Sequere                             |                                                                                                  |                  |             |                |              |             |            |             |              |
| A Test_Servers                               | NOCK DEITERS                             |                                                                                                  |                  |             |                |              |             |            |             |              |
| _                                            | Product Name                             | Product ID                                                                                       | Host Name        | Power State | Overall Serve  | Overall Memo | IP Address  | User Label | Description | Firmware Ver |
|                                              | UCS C22 M3S                              | UCSC-C22-M3S                                                                                     | bgl-sv-c22-m3-01 | i off       | Severe Fault   | N/A          | 10.76.78.70 |            |             | 1.5(5)       |
|                                              | UCS C420 M3                              | UCSC-C420-M3                                                                                     | ucs-c420-m3      | 😜 on        | Moderate Fault | N/A          | 10.76.78.72 |            |             | 1.5(7e)      |

#### 将技术支持数据导出到远程服务器

9.执行这些操作以提取技术支持数据。

步骤1.导航至Systems > Inventory和Fault Status for Default Group。

步骤2.展开机架组并选择包含服务器的机架组。

步骤3.选择"机架式服务器"选项卡,如图所示。

| Dashboard Systems V                          | Policies 🔻 Admini | stration <b>v</b> Favorites |                      |               |                |                 |                |              |               |                 |
|----------------------------------------------|-------------------|-----------------------------|----------------------|---------------|----------------|-----------------|----------------|--------------|---------------|-----------------|
| Inventory and Fault Status for Default Group |                   |                             |                      |               |                |                 |                |              |               |                 |
| Summary Rack Servers Faults More Reports     |                   |                             |                      |               |                |                 |                |              |               |                 |
| 🔻 🦺 Rack Groups                              | 🛞 Refresh 【       | 빌 Favorite 🛛 🎄 Power ON     | 🔗 Power OFF 🛛 🏘 Shut | t Down 🎄 Hard | d Reset  🎄 Pov | ver Cycle 🛛 🎄 K | VM Console 🛭 🤹 | Launch GUI 🚦 | 😓 Locator LED | 👙 Set Label 🛛 🕅 |
| A Default Group                              | Rack Servers      | Rack Servers                |                      |               |                |                 |                |              |               |                 |
| A Test_Servers                               |                   |                             |                      |               |                |                 |                |              |               |                 |
|                                              | Product Name      | Product ID                  | Host Name            | Power State   | Overall Serve  | Overall Memo    | IP Address     | User Label   | Description   | Firmware Ver    |
|                                              | UCS C22 M3S       | UCSC-C22-M3S                | bgl-sv-c22-m3-01     | i off         | Severe Fault   | N/A             | 10.76.78.70    |              |               | 1.5(5)          |
|                                              | UCS C420 M3       | UCSC-C420-M3                | ucs-c420-m3          | 😑 on          | Moderate Fault | N/A             | 10.76.78.72    |              |               | 1.5(7e)         |
|                                              |                   |                             |                      |               |                |                 |                |              |               |                 |

步骤4.双击列表中的服务器以查看详细信息或从列表中单击服务器,然后从最右侧的向下箭头中单击View Details,如图所示。

| 췋 Locator LED | 췋 Set Label  | 🧮 View Details | Anage Tag    |
|---------------|--------------|----------------|--------------|
|               | <b>(</b>     | 🖪 😨 🔍          | Favorite     |
| Description   | Firmware Ver | Inventory St   | Power ON Ig  |
|               | 1.5(5)       | SUCCESS        | Power OFF    |
|               | 1.5(7e)      | SUCCESS        | Shut Down    |
|               |              |                | Hard Reset   |
|               |              |                | Power Cycle  |
|               |              |                | KVM Console  |
|               |              |                | Launch GOI   |
|               |              |                | Locator LED  |
|               |              |                | Set Label    |
|               |              |                | View Details |
|               |              |                | Manage Tag   |
|               |              | _              | Add Tags     |
|               |              |                | Delete Tags  |
|               |              |                |              |
|               |              |                |              |
|               |              |                |              |

步骤5.单击"技**术支持"**选项卡。

步骤6.选择适当的Network Type以上传图像中所示的文件。

| Dashboard Systems V Policies V Administration V Favorites                                                                                                 |                                |  |  |  |  |  |  |  |  |  |
|----------------------------------------------------------------------------------------------------|--------------------------------|--|--|--|--|--|--|--|--|--|
| Inventory and Fault Status for Default Group > Rack Server (BGL-14-Floor1-Rack3)                                                                          |                                |  |  |  |  |  |  |  |  |  |
| Summary CPUs Memory PSUs PCI Adapters VIC Adapters Network Adapters Storage Adapters Faults Cisco IMC Log System Event Log TPM Fault History Tech Support |                                |  |  |  |  |  |  |  |  |  |
| 🛞 Refresh []] Favorite 👙 Upload Logs 👙 Clear                                                                                                    |                                |  |  |  |  |  |  |  |  |  |
| Tech Support                                                                                                    |                                |  |  |  |  |  |  |  |  |  |
| Server IP Status Protocol                                                                                                    |                                |  |  |  |  |  |  |  |  |  |
|                                                                                                    | Upload Tech Support Logs       |  |  |  |  |  |  |  |  |  |
|                                                                                                    | Network Type                   |  |  |  |  |  |  |  |  |  |
|                                                                                                    | SCP Server IP/Host name SFTP * |  |  |  |  |  |  |  |  |  |
|                                                                                                    | Path and File name             |  |  |  |  |  |  |  |  |  |
|                                                                                                    | User name 🔶                    |  |  |  |  |  |  |  |  |  |
|                                                                                                    | Password                       |  |  |  |  |  |  |  |  |  |
|                                                                                                    | Submit Close                   |  |  |  |  |  |  |  |  |  |

步骤7.为本**例选**择TFTP。

步骤8.单击"**提交**",如图所示。

| Dashboard Systems  Policies  Administration  Favorites                                                                                             |                                                                                                    |
|----------------------------------------------------------------------------------------------------|----------------------------------------------------------------------------------------------------|
| Inventory and Fault Status for Default Group > Rack Server (BGL-14-Flo<br>Summary    CPUs    Memory    PSUs    PCI Adapters    VIC Adapters    Net | uor1-Rack3)<br>twork Adapters    Storage Adapters    Faults    Cisco IMC Log    System Event Log    TPM    Fault History    <b>Tech Support</b>                                                                                                    |
| Tech Support                                                                                                    |                                                                                                    |
| Server IP Status                                                                                                    | Protocol                                                                                                    |
|                                                                                                    | Upload Tech Support Logs         Network Type       TFTP • •         HTTP Server IP/Host name       64.103.238.114       •         Path and File name       C:\Users\mohammhu\Desktop\TAC\C220M3logs.ta       •         File extension should be <filename>.tar.gz       Submit       Close</filename> |

## 步骤9.此处的快照显示日志已成功上传到指定位置。

| Summary                                    | CPUs                      | Memory       | PSUs  | PCI Adapters | VIC Adapters | Network Adapters | Storage Adapters | Faults | Cisco IMC Log | System Event Log | TPM | Fault History | Tech Support |
|--------------------------------------------|---------------------------|--------------|-------|--------------|--------------|------------------|------------------|--------|---------------|------------------|-----|---------------|--------------|
| 🛞 Refresh 🕮 Favorite 🙀 Upload Logs 🙀 Clear |                           |              |       |              |              |                  |                  |        |               |                  |     |               |              |
| Tech Support                               |                           |              |       |              |              |                  |                  |        |               |                  |     |               |              |
| Server I                                   | Server IP Status Protocol |              |       |              |              |                  |                  |        |               |                  |     |               |              |
| 10.76.78                                   | 70                        | completed (1 | 00 %) | TFTP         |              |                  |                  |        |               |                  |     |               |              |
|                                            |                           |              |       |              |              |                  |                  |        |               |                  |     |               |              |

# 验证

当前没有可用于此配置的验证过程。

## 故障排除

目前没有针对此配置的故障排除信息。